# Careview

# **Careview Advantage User Guide**

## Logging In for the 1st Time

Your Plan Manager or Service Provider will need to give you access to login into the app. You will receive an email with your Username (which is the NDIS Number) as well as a password. You can use these login details to set a 4-digit PIN, which you then use to log into the app, following the instructions under **Setting Your Pin**.

() **IMPORTANT**: Please ensure if prompted that you give the app the required permissions as detailed below otherwise you will not be able to register your account.

#### **Device Permissions**

Careview Advantage needs access to your device for the following reasons;

- To store your 4-digit PIN, which you set the first time you log in.
- To receive notifications if your Plan Manager is using the Invoice feature. You need to allow this access in order to Approve and Reject Invoices.

Please note Careview Advantage does not access or manage the calls you make from your Phone.

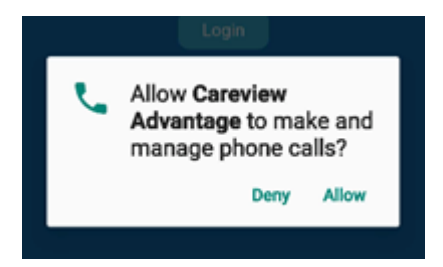

The Invoice feature also enables you to enter a decline reason using speech-to-text. You can decline this request if you do not wish to use speech-to-text.

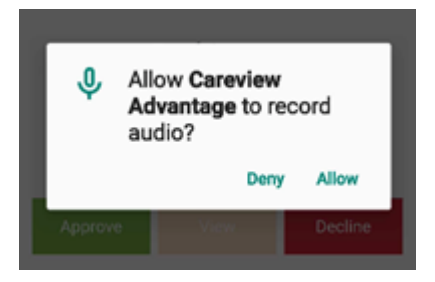

#### **Setting Your PIN**

1. Tap to open the **Careview Advantage App** on your Phone.

2. From the **Please Sign In** screen, Enter your **NDIS Number**, Enter the **Password** provided in the Email and Tap on the **Set PIN** button.

| $\ddot{Q}^{c}$ Click on the Reveal Password button to check before tapping on Set PIN | Ī |
|---------------------------------------------------------------------------------------|---|
| 12:40 ••• ••• ••• ••• ••• ••• ••• ••• ••• •                                           |   |
| experience in disability service support Please sign in NDIS number Ressword          |   |
| Set PIN<br>Retry Pin<br>Forgot Password                                               |   |
|                                                                                       |   |
|                                                                                       |   |

3. From the **"Please enter your PIN"** screen, please enter a 4-Digit PIN of your choice twice to confirm, and Tap on the **Save** button.

| Ϋ́Ϋ́. | Click on the | <b>Reveal PIN</b> | button to check | before ta | pping on | Save |
|-------|--------------|-------------------|-----------------|-----------|----------|------|
|-------|--------------|-------------------|-----------------|-----------|----------|------|

| 11:22                                                        |                                           | 📲 4G 🔲          |  |  |
|--------------------------------------------------------------|-------------------------------------------|-----------------|--|--|
| Ð                                                            |                                           | <b>W</b><br>age |  |  |
| Welcome to a new<br>experience in disability service support |                                           |                 |  |  |
| Ple                                                          | ease create a 4-digit PIN                 |                 |  |  |
|                                                              | 1234                                      | <b>Q</b>        |  |  |
|                                                              |                                           |                 |  |  |
|                                                              | 1234                                      | à 👌             |  |  |
|                                                              | Save<br>Register new client<br>Forgot PIN |                 |  |  |
|                                                              |                                           | _               |  |  |

If you wish to receive notifications, please tap to select Allow when prompted.

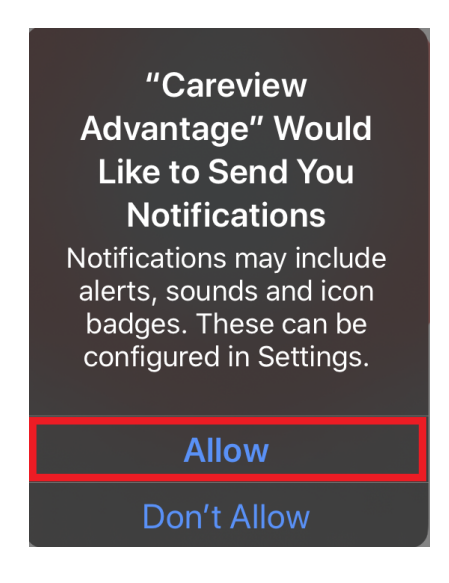

4. You will be automatically logged into the Advantage App.

If you register the same account on another device you must use the same PIN number.

### **Register Multiple Users**

You can register multiple accounts, such as if you have children that have NDIS funding that is being managed by a Plan Manager.

- 1. Tap to open the **Careview Advantage App** on your Phone.
- 2. From the Home screen, Tap on the **Register new client** link at the bottom of the screen.

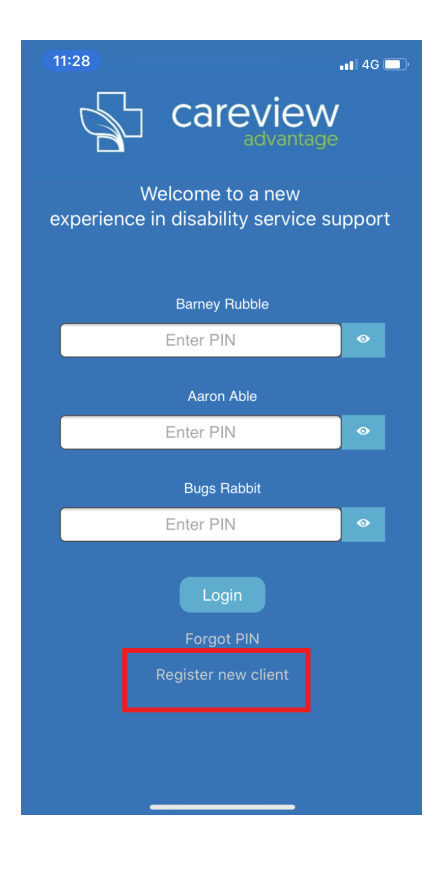

- 3. Follow the steps covered under "Setting Your PIN" (to set the 4-digit PIN for the account).
- 4. You will then see a new account added to the Home screen.

#### **PIN Reset**

If you forget your PIN, please follow these steps to reset;

1. Tap Forgot PIN

| 11:28                                                     | <b>4</b> G ( | _)· |  |  |
|-----------------------------------------------------------|--------------|-----|--|--|
|                                                           |              |     |  |  |
| Welcome to a new experience in disability service support |              |     |  |  |
| Barney Rubble                                             |              |     |  |  |
| Enter PIN                                                 |              |     |  |  |
| Aaron Able                                                |              |     |  |  |
| Enter PIN                                                 |              |     |  |  |
| Bugs Rabbit                                               |              |     |  |  |
| Enter PIN                                                 |              |     |  |  |
| Login<br>Forgot PIN<br>Register new client                |              |     |  |  |

- 2. Enter your **NDIS Number** and **password**.
  - Enter password provided in the **Welcome Email**. If you no longer have access to the Password, please either press 'Forgot Password' or contact your Plan Manager and ask them to Reset your Password.

| 12:40 ••• 46 •••                                          |  |  |  |
|-----------------------------------------------------------|--|--|--|
| careview                                                  |  |  |  |
| Welcome to a new experience in disability service support |  |  |  |
| Please sign in                                            |  |  |  |
| NDIS number                                               |  |  |  |
| Password 📀                                                |  |  |  |
| Set PIN                                                   |  |  |  |
| Retry Pin                                                 |  |  |  |
| Forgot Password                                           |  |  |  |
|                                                           |  |  |  |
|                                                           |  |  |  |
|                                                           |  |  |  |
|                                                           |  |  |  |
|                                                           |  |  |  |

https://careview.zohodesk.com.au/portal/en/kb/articles/logging-in-for-the-1st-time

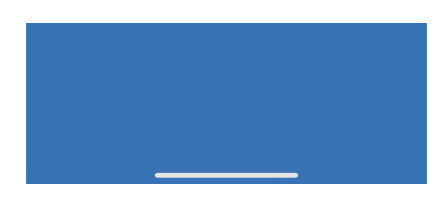

- 3. Tap **Set PIN** button.
- 4. Enter your 4-digit PIN and then reenter to confirm.
- 5. Tap **Save** button.

#### **Using Careview Advantage**

1. Once you have logged into Careview Advantage the overview of your plan will display

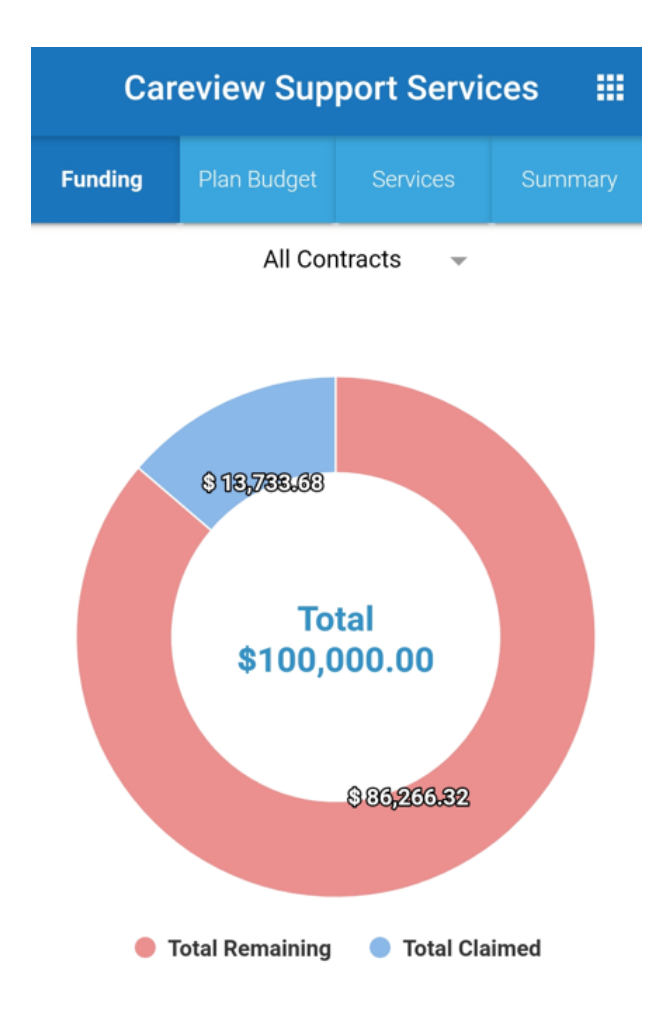

2. To view the exact breakdown of your category funding use the Plan Budget tab

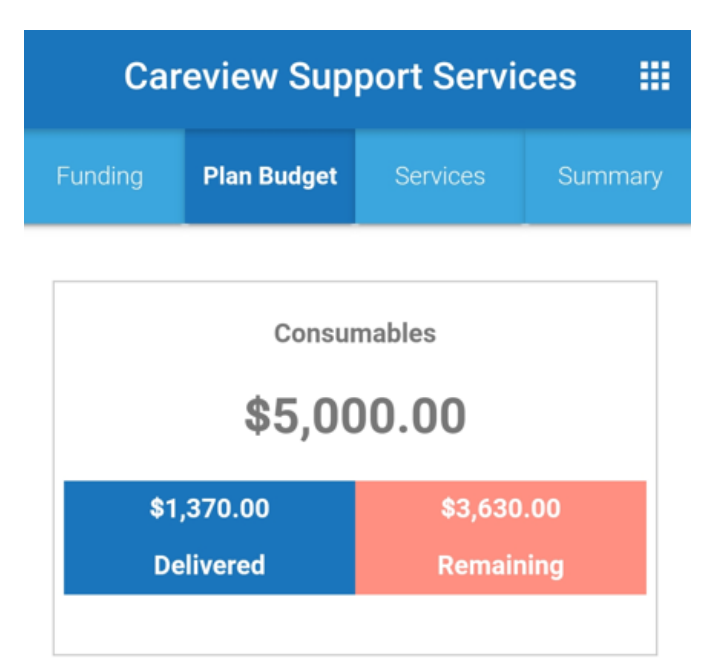

Assistance With Daily Life (Includes Supported Independent Living) \$2,457.70 \$0.00 Delivered Remaining

3. To view the Services within your plan use the **Services** tab

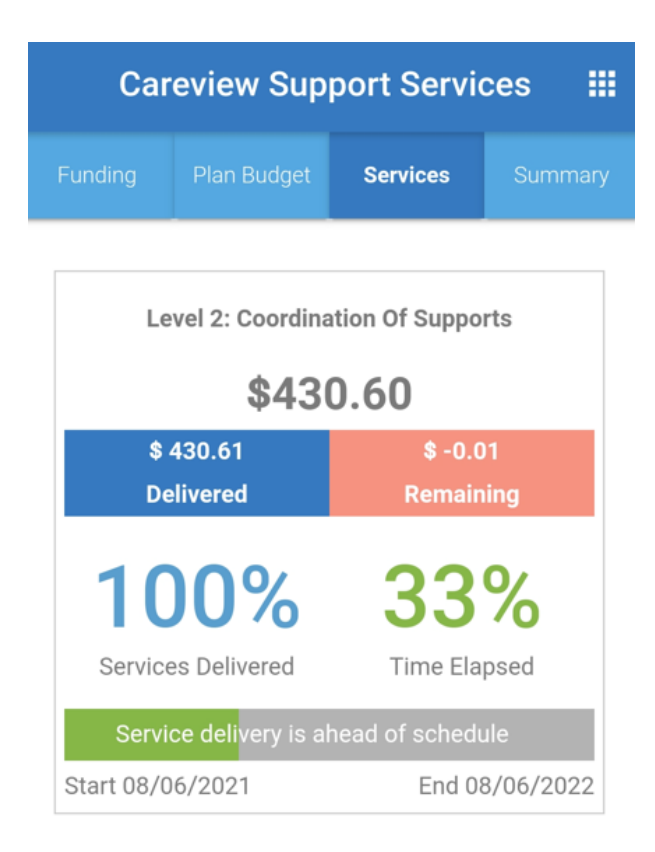

4. If required you can also view a overview of monthly funding use by selecting the **Summary** tab

| Careview Support Services              |                                        |                   |               |  |
|----------------------------------------|----------------------------------------|-------------------|---------------|--|
| Funding                                | Plan Budget                            | Services          | Summary       |  |
|                                        | Monthly S                              | ummaries          |               |  |
| Septembe<br>Service Ho<br>Total Fundi  | $\rightarrow$                          |                   |               |  |
| August 20<br>Service Ho<br>Total Fundi | $\rightarrow$                          |                   |               |  |
| July 2021<br>Service Ho<br>Total Fundi | $\rightarrow$                          |                   |               |  |
| June 2021<br>Service Ho<br>Total Fundi | urs Delivered: 6.<br>ing Claimed: \$42 | 00 Hours<br>20.28 | $\rightarrow$ |  |
| May 2021<br>Service Ho<br>Total Fundi  | $\rightarrow$                          |                   |               |  |
| April 2021<br>Service Ho               | urs Delivered: 2.                      | 00 Hours          |               |  |

(i) The **Services Hours Delivered** displayed for a month is the combined quantity among all delivered services (invoice lines) that are part of invoices which were created during that month and have been extracted / claimed.

5. If your organisation uses Advantage for invoicing approval and viewing. You can use the Invoices page to view past invoices or view pending invoices for approval

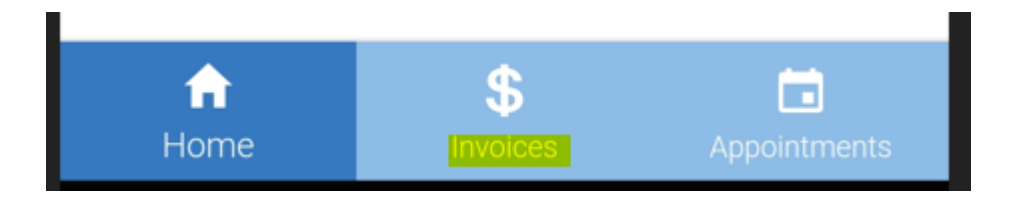

6. On the 'Approved' tab of the 'Invoices' page, a list of invoices will be shown which have been previously approved and have an invoice date within the month shown at the top of the page. You can change which month is shown, using the arrows on each side.

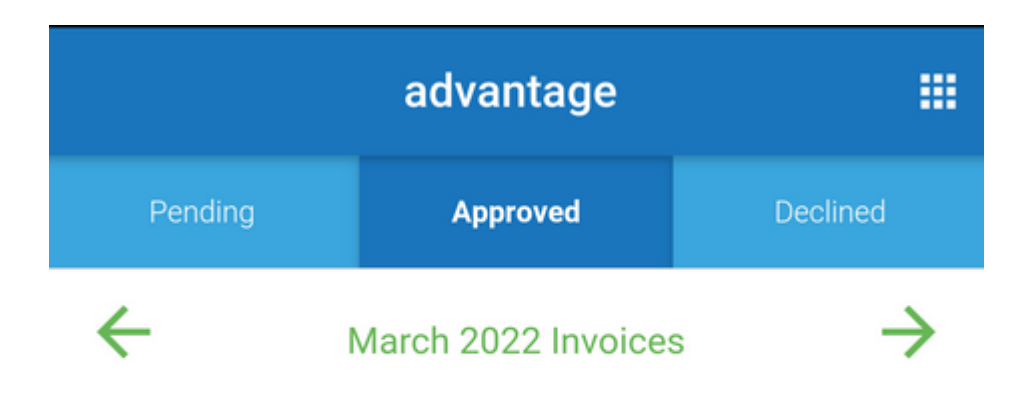

No invoices available for March